## LOHN

## **CONFIGURĂRI PREALABILE**

Configurarea contabilă utilizată pentru articolele importate temporar va avea contul reprezentativ 803.2 restul conturilor fiind 999 (fig. 1).

| Caracterizare contabila articole                                                                                                    |                                                         |                                  |                                |  |  |  |  |  |  |  |
|----------------------------------------------------------------------------------------------------|---------------------------------------------------------|----------------------------------|--------------------------------|--|--|--|--|--|--|--|
| <u>D</u> enumire pentru identificare<br><u>C</u> onturi utilizate Da <u>t</u> e ge                                                                                                    | Materii prime lohn<br>Inerale                           |                                  | lesire<br>Modific V            |  |  |  |  |  |  |  |
| 1 Cont reprezentativ<br>803.2                                                                                                    | 2 Diferente                                             | <mark>3</mark> Cheltuieli<br>999 | <mark>4</mark> Venituri<br>999 |  |  |  |  |  |  |  |
| ,                                                                                                    | 5 Marire stoc 6 Diminuare stoc<br>8.Dif. rotunjire pret |                                  |                                |  |  |  |  |  |  |  |
| 8.Dif. rotunjire pret       9 - Diverse          9         Descarcare de gestiune la iesirea din firma?       Da         Inregistrari suplimentare de incarcare/descarcare cont diferente la vanzare       ?         Va apare in jurnalul de cumparari pentru activitatea de baza       Da |                                                         |                                  |                                |  |  |  |  |  |  |  |

Fig. 1

Metoda de gestiune va fi IDS pentru a putea face descărcarea de gestiune de pe anumite poziții de stocuri.

Se va configura o nouă cotă de TVA, ce se va atribui articolelor importate temporar, la care conturile pentru înregistrarea TVA-ului deductibil, colectat și neexigibil va fi 803.8 (fig. 2).

| <u>¥</u> aloarea taxei ( % ) | 19                 | Lesire                     |
|------------------------------|--------------------|----------------------------|
| Denumirea taxei              | 19% lohn           | Modific V                  |
| Conturi radacina pe          | niru acest procent | de TVA:                    |
| 1 - Deductibil               | 2- Colectat        | <mark>3-</mark> Neexigibil |
| 803.8                        | 803.8              | 803.8                      |

Fig. 2

Pentru constanta de operare "Modificare conturi taxe vama" se va selecta valoarea "Poate fi modificat".

## INTRĂRI DIN IMPORT TEMPORAR

Facturile de import temporar se introduc folosind opțiunea "...din import" a modulului MENTOR > INTRARI asemănător facturilor de import definitiv singura diferență constând în selectarea butonului "Import temporar".

Articolele din factura de import temporar vor face parte din consumul necesar realizării unor articole exportate ulterior și trebuie să aibă tipul contabil si TVA definite special pentru importul temporar (vezi mai sus).

| Int<br>4<br>1                                                                                                    | ira<br>N | ri din import: DVI<br>Operat Da Blocat Nu Anulat Nu<br>VOICE <u>2</u> DVI <u>3</u> Receptie |                      |              | Ţ                   | Jurnal                            |            | lesire<br>Modific | <b>*</b> |
|----------------------------------------------------------------------------------------------------|----------|---------------------------------------------------------------------------------------------|----------------------|--------------|---------------------|-----------------------------------|------------|-------------------|----------|
| Furnizor       Indicativ tara       Invoice       Cumparator         Extern       Localitate       Import definitiv       Import definitiv         Invoice       1       D ata       01.06.2002       Import definitiv       Moneda         Import definitiv       Import definitiv       Import definitiv       Usd       Usd |          |                                                                                             |                      |              |                     |                                   |            |                   | +        |
|                                                                                                    | 4        | Articol                                                                                     | MU                   | Cant         | PU                  | Valoare                           | d/m %      | PMaximal RO       |          |
|                                                                                                    | 1        | Nasturi                                                                                     | Buc                  | 100          | 1                   | 100                               |            |                   |          |
|                                                                                                    | 2        | Stofa import                                                                                | М                    | 200          | 10                  | 2.000                             |            |                   |          |
|                                                                                                    | 3        | Ata import                                                                                  | Buc                  | 100          | 0,5                 | 50                                |            |                   |          |
|                                                                                                    |          |                                                                                             |                      |              |                     |                                   |            |                   | T        |
|                                                                                                    | ,<br>0   | ″_ Di <u>s</u> count/Majorare <mark>Certif.calitate</mark><br>bservatii                     | <mark>9</mark> .Tern | nen reexport | T ota<br>30.06.2002 | I <b>de plata</b><br>2 Majorari i | intarziere | 2.150 Usd         | F        |
|                                                                                                    |          |                                                                                             |                      |              |                     |                                   |            |                   |          |

Fig. 3

În fereastra următoare a machetei se introduc asemănător facturilor de import definitiv datele privind transportul, asigurarea și taxele (comisioanele și accizele) vamale. Răspunsurile la întrebarile din panoul de sub datele de identificare ale DVIului pentru importul temporar sunt 'Nu' ( setate implicit). Contul pentru TVA este implicit '999' și este utilizat de **WinMentor** ca un "cont corespondent" conturilor din afara bilanțului.

Pentru ca taxele, comisioanele si accizele vamale să se înregistreze în conturi din afara bilanțului (cum ar fi 803.8) trebuie setată constanta "Modificare conturi taxe vamă" pe valoarea "poate fi modificat" din Constante utilizator - Constante operare și apoi ales contul necesar din planul de conturi în cadrul DVI-ului.

| Intrari din import: DVI                 |                                                                                                    |                                          |                      |                |                                                                                                    |                                                                                   |                                           |                                                                         |                                                                                               |                                                                                                    |                                                                                                    |                                                                                                    |
|-----------------------------------------|----------------------------------------------------------------------------------------------------|------------------------------------------|----------------------|----------------|----------------------------------------------------------------------------------------------------|-----------------------------------------------------------------------------------|-------------------------------------------|-------------------------------------------------------------------------|-----------------------------------------------------------------------------------------------|----------------------------------------------------------------------------------------------------|----------------------------------------------------------------------------------------------------|----------------------------------------------------------------------------------------------------|
| Operat Da Blocat No                     | a Anulat [                                                                                                    | Nu                                       |                      |                | 🔹 🗑 🔁                                                                                                    | urnal                                                                             |                                           | l <mark>e</mark> sire                                                   | ) 🚖                                                                                           |                                                                                                    |                                                                                                    |                                                                                                    |
| 1 INVOICE 2 DVI                         | 3 Rece                                                                                                    | ptie                                     |                      |                |                                                                                                    | ,                                                                                 | <u>Æ</u> []                               | d odific                                                                | ) 🦊                                                                                           |                                                                                                    |                                                                                                    |                                                                                                    |
| Total 2.150 L                           | lsd                                                                                                    | Transpo                                  | it                   |                | Asig                                                                                                    | jurare                                                                            |                                           |                                                                         |                                                                                               | 1                                                                                                    |                                                                                                    |                                                                                                    |
| DVI nr                                  | 1                                                                                                    | Val.trans                                | port                 |                | Va                                                                                                    | l. asigura                                                                        | re 📃                                      |                                                                         |                                                                                               |                                                                                                    |                                                                                                    |                                                                                                    |
| din data 01.06.2002                     |                                                                                                    | Curs tran                                | sport                |                | 1 Cu                                                                                                    | rs asigura                                                                        | are                                       |                                                                         | 1                                                                                             |                                                                                                    |                                                                                                    |                                                                                                    |
| Curs vama 33.                           | 200                                                                                                    | Doc.tran:                                | sport                |                | De                                                                                                    | oc.asigura                                                                        | are                                       |                                                                         | - 11                                                                                          |                                                                                                    |                                                                                                    |                                                                                                    |
| Taxa-Comision-Accize incluse in pret    | import Nu                                                                                                    | Moneda<br>lei                            | a Transpor<br>nedefi | rtator<br>nit  | A<br>I                                                                                                    | loneda<br>ei                                                                      | Asigura<br>nede                           | ltor<br>finit                                                           |                                                                                               |                                                                                                    |                                                                                                    |                                                                                                    |
| Tava Tava Tava Tava Tava Tava Tava Tava | Nu                                                                                                    | Scadenta                                 | [                    | <br>% majo     | orari Scad                                                                                                    | denta                                                                             |                                           |                                                                         | ajorari                                                                                       |                                                                                                    |                                                                                                    |                                                                                                    |
| Cont pt. TVA                            |                                                                                                    | Repartizar                               | e val transp         | ut c.          | 5.Taxa / Comisi                                                                                                    | ion / Acciz                                                                       | . –                                       | 7.Sterce                                                                | una                                                                                           |                                                                                                    |                                                                                                    |                                                                                                    |
| 999                                     |                                                                                                    | ■- pe va<br>pe ma                        | asa                  | 42             | <u>6</u> .Adaugare sel                                                                                                    | ectiva                                                                            | -                                         |                                                                         |                                                                                               |                                                                                                    |                                                                                                    |                                                                                                    |
| 4 Nr 🞼 Denumire articol                 | UM                                                                                                    | Cant.                                    | Pret                 | Valoar         | re lei 🛛 Pr                                                                                                    | et import                                                                         | TVA                                       | vama 🔰                                                                  | TA                                                                                            | <b>T</b>                                                                                                    |                                                                                                    |                                                                                                    |
| ▶ 1 Nasturi                             | Buc                                                                                                    | 100                                      | 1                    | 3              | 3.320.000                                                                                                    | 33.2                                                                              | 200 6                                     | 30.800                                                                  |                                                                                               |                                                                                                    |                                                                                                    |                                                                                                    |
| 2 Stota import                          | Intrari d                                                                                                    | lin import                               | : DVI                |                |                                                                                                    |                                                                                   |                                           |                                                                         |                                                                                               |                                                                                                    |                                                                                                    |                                                                                                    |
| Taxa vamala (Cont: 803.8)               | <b>*</b>                                                                                                    | Operat <b>Da</b>                         | Blocat Nu            | Anulat N       |                                                                                                    |                                                                                   |                                           | (                                                                       | D J                                                                                           | umal                                                                                                    | Sa                                                                                                    | lvez                                                                                                    |
|                                         | * <b></b>                                                                                                    |                                          |                      | Decen          |                                                                                                    |                                                                                   |                                           | 1                                                                       | ¥                                                                                             |                                                                                                    | S Be                                                                                                    | nunt –                                                                                                    |
|                                         | <u>1</u> INVO                                                                                                    | ICE $ \underline{2} $ D                  | VI 3                 | <u>i</u> Recep |                                                                                                    |                                                                                   |                                           |                                                                         |                                                                                               |                                                                                                    | - (∧ ( <u>∎</u> •                                                                                                    |                                                                                                    |
| ,                                       | Suplir                                                                                                    | nentare achizitie                        | A Nr I               | Carnet NIF     | R Numar N                                                                                                    | IIR Ziua                                                                          | Ges                                       | tiunea                                                                  | Va                                                                                            | loare N                                                                                                    | VIR Obse                                                                                                    | ervatii 🔺 🔶                                                                                                    |
|                                         | Valoare                                                                                                    | 0                                        |                      | Intrare rece   | pae i                                                                                                    |                                                                                   | Depozit c                                 | entral                                                                  |                                                                                               | 71.38                                                                                                    | 0.000                                                                                                    |                                                                                                    |
|                                         | Cont sup                                                                                                    | limentar                                 |                      |                |                                                                                                    |                                                                                   |                                           |                                                                         |                                                                                               |                                                                                                    |                                                                                                    | <b>_</b>                                                                                                    |
|                                         |                                                                                                    |                                          |                      |                |                                                                                                    |                                                                                   |                                           |                                                                         |                                                                                               |                                                                                                    |                                                                                                    | stare                                                                                                    |
|                                         |                                                                                                    |                                          |                      |                |                                                                                                    |                                                                                   |                                           |                                                                         |                                                                                               |                                                                                                    |                                                                                                    |                                                                                                    |
|                                         | 5 Nr                                                                                                    | Denumi                                   | ire articol          |                | Tip contabil                                                                                                    | Тим І                                                                             | cant furn                                 | cant NIB                                                                | Pret inn                                                                                      |                                                                                                    | Valoare                                                                                                    | % Supliment A                                                                                                    |
|                                         | 5 Nr<br>T 1 Nast                                                                                                    | Denumi                                   | ire articol          | Ma             | Tip <u>c</u> ontabil<br>terii prime lohn                                                                                                    | UM<br>Buc                                                                         | cant.furn<br>50                           | cant.NIR<br>50                                                          | Pret inn<br>33                                                                                | eg.<br>3.200                                                                                                    | Valoare 1.660.000                                                                                                    | X Supliment ▲                                                                                                    |
|                                         | 5 Nr<br>I 1 Nast<br>1;                                                                                                    | Denumi<br>uri                            | ire articol          | Ma             | Tip <u>contabil</u><br>terii prime lohn                                                                                                    | UM<br>Buc                                                                         | cant.furn<br>50                           | cant.NIR<br>50                                                          | Pret inn<br>33                                                                                | eg.<br>3.200                                                                                                    | Valoare<br>1.660.000                                                                                                    | <sup>8</sup> Supliment ▲<br>0 0                                                                                                    |
|                                         | 5 Nr<br>I 1 Nast<br>1;<br>2 Stofa                                                                                            | Denum<br>uri<br>a import                 | ire articol          | Ma             | Tip <u>contabil</u><br>terii prime lohn<br>sc <u>C</u> a                                                                                                    | UM<br>Buc<br>aracteriza                                                           | cant.fum<br>50<br><b>ire artico</b>       | cant.NIR<br>50<br>le                                                    | Pret inn<br>33<br>Cauta                                                                       | eg.<br>3.200<br>1.000                                                                                                    | Valoare 1.660.000 66.400.000                                                                                                    | %         Supliment         ▲           0         0         0           0         0         0                                                           |
|                                         | 5     Nr       I     1       Nast       1;       2       3                                                                   | Denum<br>uri<br>a import<br>mport        | ire articol          | Ma<br>E:       | Tip <u>contabil</u><br>terii prime lohn<br>sc <u>C</u><br>Marfa in mana                                                                                                    | UM<br>Buc<br>aracteriza<br>Denumire                                               | cant.furn<br>50<br>are artico             | cant.NIR<br>50<br>le<br>N                                               | Pret inn<br>33<br>Cauta<br>4G                                                                 | eg.<br>3.200<br>1.000                                                                                                    | Valoare 1.660.000 66.400.000 1.660.000                                                                                                    | %         Supliment           0         0           0         0           0         0                                                                   |
|                                         | 5 Nr<br>I 1 Nast<br>1;<br>2 Stofa<br>3 Ata i                                                                                 | Denum<br>uri<br>a import<br>mport<br>uri | ire articol          | Ma             | Tip <u>contabil</u><br>terii prime lohn<br>sc <u>C</u><br>Marfa in maga<br>Marfa in maga                                                                                                    | UM<br>Buc<br>aracteriza<br>Denumire<br>izin                                       | cant.fum<br>50<br>nre artico<br>ric)      | cant.NIR<br>50<br>le<br>FIF<br>VA                                       | Pret inn<br>33<br>Cauta<br>4G<br>50                                                           | ≥g. 3.200<br>2.000<br>3.600                                                                                                    | Valoare 1.660.000 66.400.000 1.660.000 1.660.000                                                                                           | Supliment            0         0           0         0           0         0           0         0                                                      |
|                                         | 5 Nr<br>I 1 Nast<br>2 Stofa<br>3 Ata i<br>4 Nast<br>2;                                                                       | Denum<br>uri<br>a import<br>mport<br>uri | ire articol          |                | Tip <u>contabil</u><br>terii prime lohn<br>sc C<br>Marfa in maga<br>Marfa in maga<br>Materiale auxi                                                                                                    | UM<br>Buc<br>Denumire<br>Izin<br>Izin (valo<br>Iliare                             | cant.fum<br>50<br>are artico<br>ric)      | cant.NIR<br>50<br>le<br>FIF<br>VA<br>FIF                                | Pret inn<br>3:<br>Cauta<br>4G<br>-0<br>-0                                                     | eg.  <br>3.200  <br>1.000  <br>1.000  <br>1.200                                                                                                    | Valoare 1.660.000 66.400.000 1.660.000 1.660.000                                                                                           | %         Supliment           0         0           0         0           0         0           0         0           0         0           0         0 |
|                                         | 5         Nr           I         1         Nast           2         Stofa           3         Ata i           4         Nast | Denum<br>uri<br>a import<br>mport<br>uri | ire articol          |                | Tip contabil<br>terii prime lohn<br>sc C<br>Marfa in maga<br>Marfa in maga<br>Materii prime<br>Materii prime                                                                                                 | UM<br>Buc<br>Denumire<br>Izin<br>Itare                                            | cant.fum<br>50<br>are artico<br>ric)      | cant.NIR<br>50<br>Ie<br>FIF<br>VA<br>FIF<br>FIF                         | Pret inr<br>3:<br>Cauta<br>4G •<br>FO •<br>FO •<br>FO •<br>FO •<br>FO •<br>FO •<br>FO •<br>FO | 29. (<br>3.200 (<br>3.000 (<br>3.600 (<br>3.600 ( | Valoare         Valoare           1.660.000         66.400.000           1.660.000         1.660.000           1.660.000         1.660.000 | %         Supliment           0         0           0         0           0         0           0         0           0         0                       |
|                                         | S     Nr       I     1     Nast       I     2     Stofa       I     3     Ata i       I     4     Nast                       | Denum<br>uri<br>a import<br>mport<br>uri | ire articol          |                | Tip <u>contabil</u><br>terii prime lohn<br>sc C<br>Marfa in maga<br>Marfa in maga<br>Materiale auxi<br>Materii prime<br>Materii prime<br>Materii prime<br>Materii prime                                      | UM<br>Buc<br>Denumire<br>izin<br>izin (valo<br>liare<br>ohn<br>port               | cant.furn<br>50<br>are artico             | cant.NIR<br>50<br>Ie<br>N<br>FIF<br>VA<br>FIF<br>FIF<br>ID:<br>1D:      | Pret inr<br>3:<br>Cauta<br>4G A<br>50<br>50<br>S<br>S                                         | eg. (<br>3.200 (<br>3.000 (<br>3.600 (<br>3.600 (<br>3.200 (<br>3.200 ( | Valoare           1.660.000         66.400.000           1.660.000         1.660.000           1.660.000         1.660.000                 | %         Supliment           0         0           0         0           0         0           0         0           0         0                       |
|                                         | 5     Nr       I     1     Nast       2     Stofa       3     Ata i       4     Nast                                         | Denum<br>uri<br>a import<br>mport<br>uri | ire articol          |                | Tip <u>contabil</u><br>terii prime lohn<br>sc C:<br>Marfa in maga<br>Marfa in maga<br>Materiale auxi<br>Materii prime<br>Materii prime<br>Materii prime<br>Materii prime<br>Mijloace trans<br>Ob. inventar i | UM<br>Buc<br>Denumire<br>nzin<br>nzin (valo<br>liare<br>ohn<br>port<br>n folosin  | cant.fum<br>50<br>are artico<br>tic)<br>a | Ie<br>Ie<br>IE<br>IE<br>IE<br>IE<br>IE<br>IE<br>IE<br>IE<br>IE<br>IE    | Pret inn<br>3<br>Cauta<br>4G A<br>70<br>L<br>70<br>50<br>5<br>5<br>5<br>5                     | eg.  <br>3.200  <br>5.000  <br>5.600  <br>5.200                                                                                                    | Valoare           1.660.000         66.400.000           1.660.000         1.660.000           1.660.000         1.660.000                 | 2         Supliment           0         0           0         0           0         0           0         0           0         0                       |
|                                         | 5     Nr       1     1       2     Stofa       3     Ata i       4     Nast                                                  | Denum<br>uri<br>mport<br>uri             | ire articol          |                | Tip contabil<br>terii prime lohn<br>sc C<br>Marfa in maga<br>Marfa in maga<br>Materiale auxi<br>Materii prime<br>Materii prime<br>Materii prime<br>Materii prime<br>Ob. inventar i                           | UM<br>Buc<br>Denumire<br>Izin<br>Izin (valo<br>liare<br>ohn<br>port<br>n folosint | cant.fum<br>50<br>nre artico<br>ric)<br>a | cant.NIR<br>50<br>Ie<br>FIF<br>FIF<br>FIF<br>ID<br>ID<br>ID<br>ID<br>ID | Pret inn<br>3<br>Cauta<br>4G •<br>70<br>4L<br>70<br>8<br>8<br>8<br>8<br>8                     | eg.  <br>3.200  <br>1.000  <br>1.200  <br>1.200                                                                                                    | Valoare         Valoare           1.660.000         66.400.000           1.660.000         1.660.000           1.660.000         1.660.000 | %         Supliment           0         0           0         0           0         0           0         0                                             |

Fig. 4

## NOTA DE CONSUM VAMĂ (LOHN)

Nota de consum pentru import temporar se face pentru justificarea scutirii de taxe vamale aferente importurilor. Scutirea de aceste taxe vamale se face numai in cazul în care materialele importate apar în consumul unor articole exportate.

În această machetă datele se pot introduce operațional sau pentru reglare. Primul tip de înregistrare se folosește în cazul în care sunt introduse în **WinMentor** toate datele privind importul, comenzile interne, consumurile de articole importate și exporturile articolelor realizate. A doua modalitate de înregistrare (pentru reglare) se folosește când nu au fost introduse în **WinMentor** toate datele necesare realizării notelor de consum pentru vamă.

În prima fereastra a machetei se introduc datele despre export.

În primul panou, butonul "Invoice" permite accesul la lista ieșirilor la export având aceeași dată cu nota de consum. În urma selectării unei facturi de export se afipșează produsele și cantitățile din factură. Cantitatea preluată reprezintă cantitatea de produs exportat pentru care se calculează consumul articolelor ce au fost importate pentru realizarea lui.

În al doilea panou al machetei este adusă comanda interna pe baza careia s-au realizat articolele exportate, inclusiv modelul (rețeta) și cantitatea preluată.

În al treilea panou pentru fiecare model exportat se afișează consumul de articole conform rețetei și cantității specificate. Legăturile dintre datele celor trei panouri sunt realizate de **WinMentor** pe baza documentelor introduse.

| Note de consum - import                                                              | tempora                                                                                                    |                                                |                               |                      |               |        |       |                                      |            |                              |                     |          |
|--------------------------------------------------------------------------------------|----------------------------------------------------------------------------------------------------|------------------------------------------------|-------------------------------|----------------------|---------------|--------|-------|--------------------------------------|------------|------------------------------|---------------------|----------|
| Nota de consum       Carnet     N r       Note consum lohn     Zi       18     lunie | 1<br>2002                                                                                                    | Moneda<br>Euro<br>Tip inregistr                | Vama<br>Albita<br>are : 📕 ope | export<br>erationala | _ pentru regl | are    |       | lesire<br>Modific<br><u>L</u> istare | ÷          |                              |                     |          |
| Export Documente                                                                     | Produs exportat Cantitate                                                                                                    |                                                |                               |                      |               |        |       |                                      |            |                              |                     |          |
| 1 · Invoice Zi DVE                                                                   | Denumire UN                                                                                                    |                                                |                               |                      | Export Pro    | eluata | Pret  | Val                                  | oare 🔺     |                              |                     |          |
| 1 1 18                                                                               | Sacou                                                                                                    | Buc                                            | 10                            | 10                   | 1             | 00     | 1.000 |                                      |            |                              |                     |          |
|                                                                                      |                                                                                                    |                                                |                               |                      |               |        |       |                                      | <u> </u>   |                              |                     |          |
| Model exportat                                                                       |                                                                                                    |                                                | onsum / m                     | odel                 | 1.2.1         |        |       | Linel                                | • • •      |                              |                     |          |
| I 1 1 12.06.2002 Extern-S                                                            | dei Lan                                                                                                    |                                                | Nr<br>1 Ata imp               | ort                  | Articol       |        |       | Buc                                  | Lant  10   |                              |                     |          |
| 1 1 12.00.2002 Excitos                                                               | 1000                                                                                                    |                                                | 2 Stofa im                    | iport                |               |        |       | M                                    | 20         |                              |                     |          |
|                                                                                      |                                                                                                    |                                                | 3 Nasturi                     | 3;                   |               |        |       | Buc                                  | 20         |                              |                     |          |
|                                                                                      | Note de c                                                                                                    | onsum - i                                      | mport te                      | empora               | ar            |        |       |                                      |            |                              |                     |          |
|                                                                                      | Nota de consum     Moneda     Vama export       Carnet     Nr     1       Note consum lohn     Zi     18       Unite 2002     Tip inregistrare : I operationala i pentru reglare |                                                |                               |                      |               |        |       | j pentru reglare                     |            | lesire<br>Modific<br>Listare | ▲<br><b>↓</b><br>▼  |          |
|                                                                                      | Total con                                                                                                    | sumuri                                         |                               |                      |               |        |       |                                      |            |                              |                     |          |
|                                                                                      | 4 Nr                                                                                                    |                                                | A                             | rticol               |               |        | UM    | Cant                                 |            | reluare auto                 | mata din <u>D</u> V | <u> </u> |
|                                                                                      |                                                                                                    | ita import                                     |                               |                      |               |        | Buc   | 10                                   | Invoice#   | 1                            |                     |          |
|                                                                                      |                                                                                                    | tora import<br>Lasturi 3:                      |                               |                      |               |        | Buc   | 20                                   | Produs exp | ort                          |                     |          |
|                                                                                      |                                                                                                    | local o,                                       |                               |                      |               |        | 040   | 20                                   | Model      | icou                         |                     |          |
|                                                                                      | Preluare consumuri din DVNT                                                                                                    |                                                |                               |                      |               |        |       |                                      |            |                              |                     | 4        |
|                                                                                      | 5 DV0T Pret DV0T Cantitate Taxe                                                                                                    |                                                |                               |                      |               |        |       |                                      | P          | eluari                       |                     |          |
|                                                                                      | Numa                                                                                                    | Numar Data Valuta ROL DVOT Sold DVOT Sold      |                               |                      |               |        |       |                                      | Cant       | Taxe                         |                     |          |
|                                                                                      | 1                                                                                                    | 1 01.06.2002 0,5 16.600 100 100 512.940 512.94 |                               |                      |               |        |       |                                      | 8          | 41.035                       | j                   |          |
|                                                                                      |                                                                                                    |                                                |                               |                      |               |        |       |                                      |            |                              |                     | V        |

Fig. 5

În a doua fereastră a machetei, panoul patru preia și afișează desfășurat consumurile din al treilea panou, specificând în partea dreaptă numarul facturii, produsul și modelul pentru fiecare articol consumat.

În panoul al cincilea sunt preluate de **WinMentor** date despre articolele importate afișate în cosumurile din panoul al patrulea. Datele sunt aduse din DVOT și se referă la numar, data, preț, cantitate și taxe. Soldurile sunt calculate în funcție de notele de consum pentru vamă anterioare fără să ia în calcul valorile din nota curentă. În coloana de preluări, cantitatea este adusă din primul panou al machetei iar taxele sunt calculate proporțional cu cantitatea preluată. În cazul înregistrării datelor pentru reglare, în primul panou se introduc manual numerele facturilor de export și produsele exportate. În al doilea panou de această dată se precizează modelele și cantitățile pe baza cărora se afișează consumul de articole din al treilea panou.

Înregistrarea pentru reglare nu mai presupune preluarea consumurilor din DVOT ci introducerea manuala a datelor în al cincilea panou.